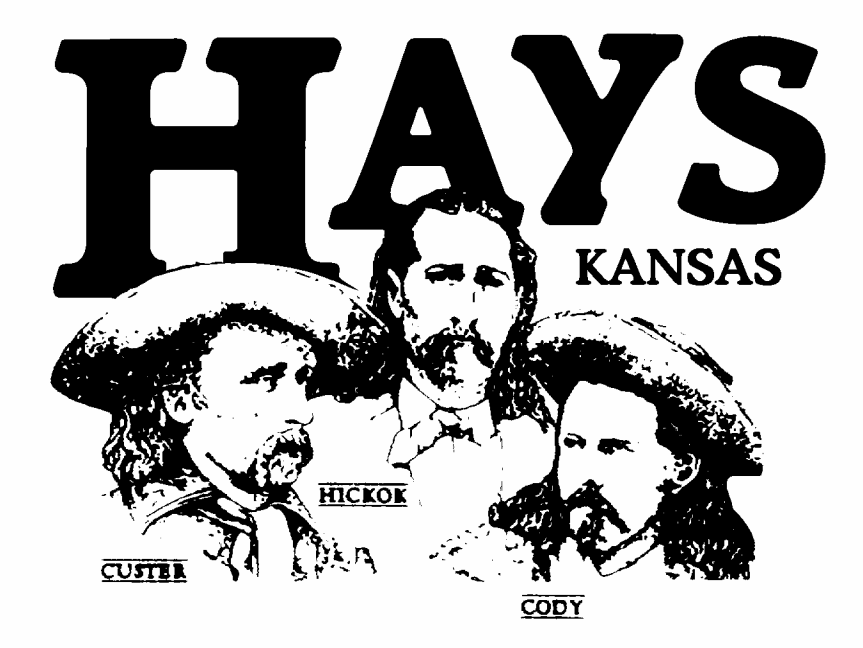

# **Online Utility Bill Payment**

## Table of Contents:

- Pg. 2 Making a Utility Payment
- Pg. 7 Viewing Consumption
- Pg. 8 Viewing Past Bills

### **Making a Utility Payment:**

| HAY                  | GUEST   Home   Log In<br>KANSAS                                                                                                    |
|----------------------|----------------------------------------------------------------------------------------------------|
| Home                 | Welcome to Citizen Self Service My Cart (0 items)                                                                                                    |
| Citizen Self Service | Home > Citizen Self Service                                                                                                    |
| Utility Bills        | Announcements                                                                                                    |
|                      | Welcome to the City of Hays' Online Bill Pay. Click the "Utility Bills" link to the left to get started.<br>If you are new to our Online Bill Pay, please click the "Resources" link in the upper right corner of this page for bill pay instructions<br>Please have this portion of your bill ready.                                                                                                    |
|                      | City of Hays<br>1907 Main St.<br>P.O. BOX 400<br>(785) 528-7300     Account<br>Number<br>Stafe Number<br>0304/2010     Matter, Sewer, & Sanitation Bill<br>Submer<br>Dig Number<br>Submer<br>Subm |
|                      | Idialadallaladalladalladallada     Total Amount Due                                                                                                    |

1. Click on the Utility Bills icon.

| Home                 | Utility Bills                           |                                                  |
|----------------------|-----------------------------------------|--------------------------------------------------|
| Citizen Self Service | Home > Citizen Self Service > Utility E | Bills                                            |
| Utility Bills        | Please enter your Utility Billin        | g Account Number and Customer Identification Num |
| Contact Us           | ]                                       |                                                  |
|                      | Account Number*                         |                                                  |
|                      | Customer ID *                           |                                                  |
|                      | -                                       | Remember my search criteria                      |
|                      |                                         | Search                                           |

2. Enter Account Number and Customer ID in the space provided and click the search icon. These numbers can be found on your Utility Bill as illustrated below.

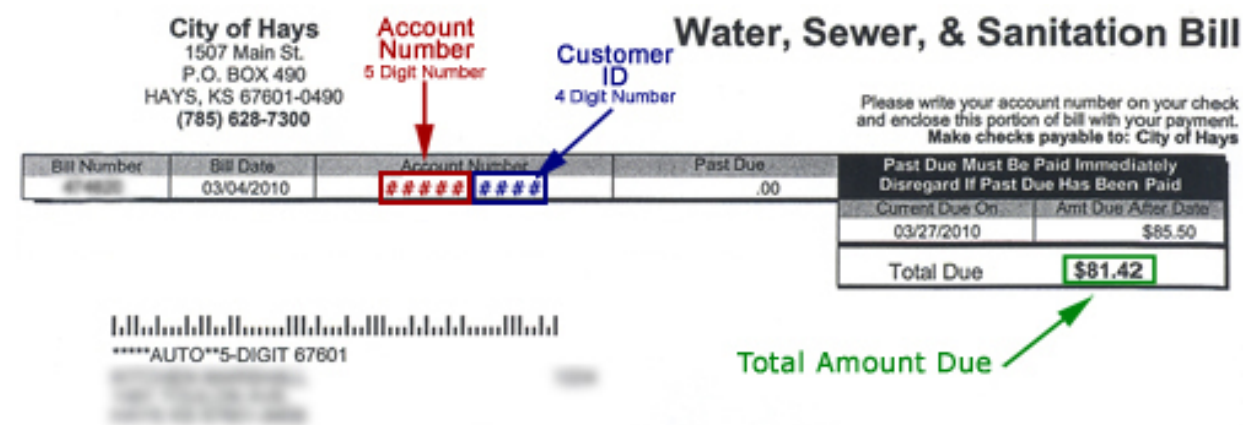

Making a Utility Payment - Continue on the next page ...

#### Overview

| HAY                          | (S                                         |                     |                |             | <b>GUEST</b>   Home             | Log In              |
|------------------------------|--------------------------------------------|---------------------|----------------|-------------|---------------------------------|---------------------|
| Home                         | Utility Bills                              |                     |                |             |                                 | My Cart (0 items)   |
| Citizen Self Service         | Home > Citizen Self Service > Utility Bill | is > Search Results |                |             |                                 |                     |
| Jtility Bills                | Search Results                             |                     |                |             |                                 |                     |
| Contact Us<br>Search Results | Modify Search   New Search                 |                     |                |             |                                 |                     |
| New Search                   | 1 found                                    |                     |                |             |                                 |                     |
|                              | Customer Name                              | Service Address     | Account Number | Customer ID | Parcel ID                       |                     |
|                              | CUSTOMER                                   | 1507 Main St.       | #####          | ####        | 011-111-11-0-10-11-001.00-0-0-0 | Manage Bills        |
|                              |                                            |                     | Close Up       |             |                                 |                     |
|                              |                                            |                     | Parcel ID      |             |                                 |                     |
|                              |                                            |                     | 011-111-11-    | 0-10-11-00  | 1.00-0-0-0                      | <u>Manaqe Bills</u> |

3. Once your account appears click on the Manage Bills link.

| Overview             |                                       |                        |                    |                                                                  |
|----------------------|---------------------------------------|------------------------|--------------------|------------------------------------------------------------------|
| HAY                  | S                                     |                        |                    | GUEST   Home   Log In                                            |
| 11                   | KANSAS                                |                        |                    |                                                                  |
| Home                 | Utility Billing                       |                        |                    | My Cart (0 items)                                                |
| Citizen Self Service | Home > Citizen Self Service > Utility | / Bills > Manage Bills |                    |                                                                  |
| Utility Bills        | Manage Bills                          |                        |                    |                                                                  |
| Manage Bills         | Service Address                       | 1507 Main St.          |                    |                                                                  |
| Account Details      | Account Number                        | #####                  |                    |                                                                  |
| Contact Us           |                                       |                        |                    |                                                                  |
| Search Results       | Outstanding Bills                     | 124 - 24               | -                  | Show Past Bills ¥                                                |
| New Search           | Bill                                  | Pay By                 | Charges            | Balance Due                                                      |
|                      |                                       | 8/3/2013               | \$46.90            | \$46.90 <u>Bill Details</u>                                      |
|                      |                                       |                        |                    | Total Due: \$46.90                                               |
|                      |                                       |                        |                    | Add to Cart                                                      |
|                      |                                       |                        |                    | select bills you would like to pay now, then click "Add to Cart" |
|                      |                                       |                        |                    |                                                                  |
|                      |                                       |                        |                    |                                                                  |
| Close Up             |                                       |                        |                    |                                                                  |
| close op             |                                       |                        |                    |                                                                  |
|                      |                                       |                        |                    |                                                                  |
| Out                  | tctanding Bil                         | lc                     |                    | Ohani Dalah Dilla 🔻                                              |
| <b>U</b> u           | istanting bi                          | 15                     |                    | Show Past Bills *                                                |
|                      | В                                     | ill                    | Balance Due        | •                                                                |
|                      | -                                     |                        | C 40 00            | ) Bill Dataila                                                   |
|                      | 1 1/                                  | 11111                  | \$40.90            |                                                                  |
|                      | 1                                     |                        | Total Due: \$46.90 |                                                                  |
|                      |                                       |                        |                    |                                                                  |
|                      |                                       |                        |                    |                                                                  |
|                      |                                       |                        |                    | Add to Cart                                                      |
|                      |                                       |                        |                    |                                                                  |
|                      |                                       |                        | select bills you w | ould like to pay now, then click "Add to Cart"                   |
|                      |                                       |                        |                    |                                                                  |
|                      |                                       |                        |                    |                                                                  |

4. Click on the check box next to the bill you intend to pay, then click the Add to Cart icon.

| NSAS                                     |                                                                                                    |                                                                                                    | GUESI   HOME   L                                                                                                    | .og m                                                                                                    |
|------------------------------------------|----------------------------------------------------------------------------------------------------|----------------------------------------------------------------------------------------------------|----------------------------------------------------------------------------------------------------|----------------------------------------------------------------------------------------------------|
| ility Billing                            |                                                                                                    |                                                                                                    |                                                                                                    | My Cart (1 item)                                                                                                    |
| Home > Citizen Self Service > Utility Bi | lls > Manage Bills                                                                                                    |                                                                                                    | Utilities 111111                                                                                                    | \$46.90                                                                                                    |
| Manage Bills                             |                                                                                                    |                                                                                                    |                                                                                                    | Total: \$46.90                                                                                                    |
| 🚽 Utilities 111111 was adde              | ed to your shopping cart 🚳                                                                                                    |                                                                                                    | Review Cart                                                                                                    | Checkout                                                                                                    |
| Service Address                          | 1507 Main St.                                                                                                    |                                                                                                    |                                                                                                    |                                                                                                    |
| Account Number                           | #####                                                                                                    |                                                                                                    |                                                                                                    |                                                                                                    |
| Outstanding Bills                        |                                                                                                    |                                                                                                    |                                                                                                    | Show Past Bills                                                                                                    |
| Bill                                     | Рау Ву                                                                                                    | Charges                                                                                                    | Balance Due                                                                                                    |                                                                                                    |
| ☑ 111111                                 | 8/3/2013                                                                                                    | \$46.90                                                                                                    | \$46.90 Bill Details                                                                                                    |                                                                                                    |
|                                          |                                                                                                    |                                                                                                    | Total Due: \$46.90                                                                                                    |                                                                                                    |
|                                          |                                                                                                    |                                                                                                    |                                                                                                    | Add to Cart                                                                                                    |
|                                          | Ity Billing<br>Home > Citizen Self Service > Utility Bi<br>Manage Bills<br>Utilities 111111 was adde<br>Service Address<br>Account Number<br>Dutstanding Bills<br>Bill<br>20111111 | Ity Billing<br>Home > Citizen Self Service > Utility Bills > Manage Bills<br>Wanage Bills<br>Utilities 111111 was added to your shopping cart<br>Service Address 1507 Main St.<br>Account Number ######<br>Dutstanding Bills<br>Bill Pay By<br>I 11111 8/3/2013 | Ity Billing         Home > Citizen Self Service > Utility Bills > Manage Bills         Image Bills         Image Difference         Image Difference | Irty Billing       Utilities / Manage Bills         Wanage Bills       Itilities 111111         If Utilities 111111       Review Cart         If Utilities 111111       Review Cart         If Utilities 111111       Review Cart         Service Address       1507 Main St.         Account Number       ######         Dutstanding Bills       Bill         Pay By       Charges       Balance Due         Itil 1111       8/3/2013       \$46.90       \$46.90         Itil 1111       8/3/2013       \$46.90       \$46.90         Select bills you would like to pay no       select bills you would like to pay no       select bills you would like to pay no |

#### Close Up

| Jtility Billing<br>Home > Citizen Self Service > Utility | Bills > Manage Bills          |                  | My Cart (1 item) |
|----------------------------------------------------------|-------------------------------|------------------|------------------|
| Manage Bills                                             |                               | Utilities 111111 | \$46.90          |
| 🗹 Utilities 111111 was add                               | ded to your shopping cart 🛽 🔊 |                  | Total: \$46.90   |
| Service Address                                          | 1507 Main St.                 | Review Cart      | Checkout         |
| Account Number                                           | 11111                         |                  |                  |

5. When you are ready to pay click on My Cart at the top then click on the Checkout icon.

| Overvie              | ?W                          |                      |                |         |         |                  |               |              |
|----------------------|-----------------------------|----------------------|----------------|---------|---------|------------------|---------------|--------------|
| HAY                  | YS<br>KANSAS                |                      |                |         |         |                  | GUE ST   Home | Log In       |
| Home                 | Pay Bills                   |                      |                |         |         |                  |               |              |
| Citizen Self Service | Home > Citizen Self Service | Payment > Shopping C | Cart Check Out |         |         |                  |               |              |
| Utility Bills        | Step 1 of 4: Paymen         | t amount             |                |         |         |                  |               | Step 1 2 3 4 |
|                      | Bill Description            | Bill Year            | Bill Number    | Balance | Due No  | w Payment Amount |               |              |
|                      | Utilities                   | 2013                 | 111111         | \$46.90 | \$46.9  | 0 \$ 46.90       |               |              |
|                      |                             |                      |                | Close   | lln     |                  | Continue      |              |
|                      |                             |                      |                | Ciose   | οp      |                  |               |              |
|                      |                             |                      |                |         |         |                  |               |              |
| <i>c</i>             |                             |                      |                | Due N   | low Pa  | yment Amount     |               |              |
| 6. Ver               | rify the paymen             | it amount            | you wish to    | \$46    | 5.90 \$ | 46.90            |               |              |
| ma                   | ke. Tou may ch              | ange the a           |                |         |         |                  |               |              |
| to p                 | pay in the paym             | nent amou            | nt box. Then   |         |         |                  |               |              |

Continue

click the Continue icon.

Overview GUEST | Home | Log In Α INSAS Citizen Self Service Home > Citizen Self Service > Payment > Shopping Cart Check Out Utility Bills Step 2 of 4: Please enter the payment information Step 1 2 3 4 Enter the details needed to process this payment. Credit card Master Card 💌 Card type Card number Card ID (CVV) number Where is this? 1 💌 2013 💌 Expiration date Continue

Close Up

| Credit card          |                |
|----------------------|----------------|
| Card type            | Master Card    |
| Card number          |                |
| Card ID (CVV) number | Where is this? |
| Expiration date      | 1 💌 2013 💌     |
|                      |                |
|                      |                |
|                      | Continue       |

7. Enter your credit card information and click the Continue icon.

| Overview             |                                            |                                                                        |                       |
|----------------------|--------------------------------------------|------------------------------------------------------------------------|-----------------------|
| HAY                  | S<br>KANSAS                                |                                                                        | GUEST   Home   Log In |
| Home                 | Pay Bills                                  |                                                                        |                       |
| Citizen Self Service | Home > Citizen Self Service > Payment > Sh | opping Cart Check Out                                                  |                       |
| Utility Bills        | Step 3 of 4: Billing address               |                                                                        | Step 1 2 3 4          |
|                      | Please enter your billing informati        | on <b>exactly</b> as it appears on your credit card or bank statement. |                       |
|                      | First name                                 |                                                                        |                       |
|                      | Last name                                  |                                                                        |                       |
|                      | Address line 1                             |                                                                        |                       |
|                      | Address line 2                             |                                                                        |                       |
|                      | City                                       |                                                                        |                       |
|                      | State<br>two letter abbreviation           |                                                                        |                       |
|                      | Zip code                                   |                                                                        |                       |
|                      | Contact phone number                       |                                                                        |                       |
|                      | E-Mail<br>for your e-mail confirmation     |                                                                        |                       |
|                      |                                            | Remember my information on this computer                               |                       |
|                      |                                            | Continue preview your payment                                          |                       |

8. Complete the form above with your billing information, then click the Continue icon.

| ome                | Pay Bills                               |                                                        |                |          |
|--------------------|-----------------------------------------|--------------------------------------------------------|----------------|----------|
| tizen Self Service | Home > Citizen Self Service > Payment > | Shopping Cart Check Out                                |                |          |
| lity Bills         | Step 4 of 4: Review                     |                                                        |                | Step 123 |
|                    | Please review the information b         | elow. Make changes if necessary, then submit your paym | ent request.   |          |
|                    |                                         |                                                        |                |          |
|                    | Payment Amount change                   | Data Now                                               | Davment Amount |          |
|                    | Utilities 111111                        | \$46.90                                                | \$46.90        |          |
|                    | Subtotal                                |                                                        | \$46.90        |          |
|                    | Total                                   |                                                        | \$46.90        |          |
|                    |                                         |                                                        |                |          |
|                    | Payment Method change                   |                                                        |                |          |
|                    | Master Card                             |                                                        |                |          |
|                    | Billing Address change                  |                                                        |                |          |
|                    | Name                                    | Customer                                               |                |          |
|                    | Address                                 | 1507 Main St                                           |                |          |
|                    |                                         | HAYS, KS, 67601                                        |                |          |
|                    | Phone Number                            | 7856501111                                             |                |          |
|                    |                                         | E 105                                                  |                |          |

9. Verify the information displayed is correct then click on the Submit icon.

| -AY            | S                                                                                         |                                                                                |                  | GUEST   Home   Log In |
|----------------|-------------------------------------------------------------------------------------------|--------------------------------------------------------------------------------|------------------|-----------------------|
| ne             | Pay Bills                                                                                 |                                                                                |                  |                       |
| en Self Senace | Home > Citizen Self Service > Payment > S                                                 | hopping Cart Check Out                                                         |                  |                       |
| ly Bills       | Your payment has been succ<br>Your Confirmation Number is<br>Your Authorization Code is 1 | essfully processed<br>111111111<br>1111Z                                       |                  |                       |
|                | Thank you for your payment.<br>You may want to print this page f                          | Please allow one business day for this to reflect on your<br>for your records. | utility account. |                       |
|                | Bill Description                                                                          | Due Now                                                                        | Payment Amount   |                       |
|                | Utilities 111111                                                                          | \$46.90                                                                        | \$46.90          |                       |
|                | Subtotal                                                                                  |                                                                                | \$46.90          |                       |
|                | Total                                                                                     |                                                                                | \$46.90          |                       |
|                | Payment Method                                                                            |                                                                                |                  |                       |
|                | Master Card                                                                               | 11111                                                                          |                  |                       |
|                | Billing Address                                                                           |                                                                                |                  |                       |
|                | Name                                                                                      | Customer                                                                       |                  |                       |
|                | Address                                                                                   | 1507 Main St.                                                                  |                  |                       |
|                | Address                                                                                   |                                                                                |                  |                       |
|                | Address                                                                                   | HAYS, KS, 67601                                                                |                  |                       |
|                | Phone Number                                                                              | HAYS, K8, 67601<br>7856501111                                                  |                  |                       |

Close Up

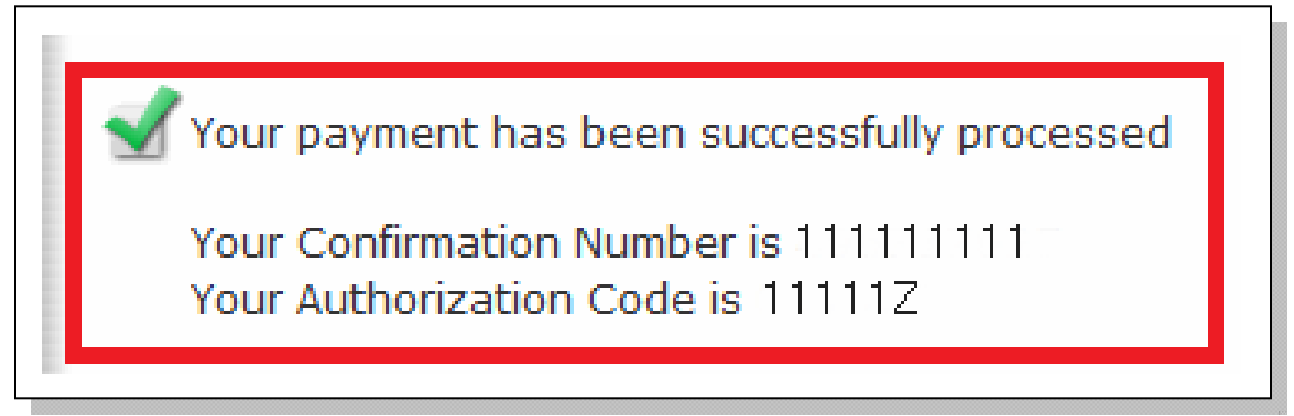

10. A green checkmark with your confirmation number and authorization code will appear. You may print this page for your records.

## Viewing Consumption:

#### Complete steps 1-3 of Making a Utility Payment

- 1. Click on Account Details
- 2. Click on View Consumption

|                    | S                                                                                                    |                        |                                                               |                                                                                          |           |                                                                                  | GUEST   Home   Log In                                                      |
|--------------------|----------------------------------------------------------------------------------------------------|------------------------|---------------------------------------------------------------|------------------------------------------------------------------------------------------|-----------|----------------------------------------------------------------------------------|----------------------------------------------------------------------------|
|                    | KANSAS<br>Utility Bills                                                                                                    |                        |                                                               |                                                                                          |           |                                                                                  | My Cart (0                                                                 |
| tizen Self Service | Home > Citizen Self Service > Utility Bil                                                                                                    | ls ≻ Account Details   |                                                               |                                                                                          |           |                                                                                  |                                                                            |
| lity Bills         | Account Details                                                                                                    |                        |                                                               |                                                                                          |           |                                                                                  |                                                                            |
| nage Bills         |                                                                                                    |                        |                                                               |                                                                                          |           |                                                                                  |                                                                            |
| count Details      | Service Address                                                                                                    | 1507 Main St.          |                                                               |                                                                                          |           |                                                                                  |                                                                            |
| count Information  | Account Number                                                                                                    | #####                  |                                                               |                                                                                          |           |                                                                                  |                                                                            |
| ntact Us           |                                                                                                    |                        |                                                               |                                                                                          |           |                                                                                  |                                                                            |
| irch Results       | Customer                                                                                                    |                        |                                                               |                                                                                          |           |                                                                                  |                                                                            |
| w Search           |                                                                                                    |                        |                                                               |                                                                                          |           |                                                                                  |                                                                            |
|                    |                                                                                                    |                        |                                                               |                                                                                          |           |                                                                                  |                                                                            |
|                    |                                                                                                    |                        |                                                               |                                                                                          |           |                                                                                  |                                                                            |
|                    | Services                                                                                                    |                        |                                                               |                                                                                          |           |                                                                                  |                                                                            |
|                    | Services<br>Service                                                                                                    |                        | Code                                                          | Start Date                                                                               | Stop Date | Status                                                                           | Consumption History                                                        |
|                    | Services<br>Service<br>WATER 5/8" RESIDENTIAL INSID                                                                                                    | E                      | Code<br>158RI                                                 | Start Date<br>6/25/1999                                                                  | Stop Date | Status<br>ACTIVE                                                                 | Consumption History View Consumption                                       |
|                    | Services<br>Service<br>WATER 5/8" RESIDENTIAL INSID<br>CONSERVATION RATE-RESIDEN                                                                                                    | E<br>ICE IN            | Code<br>158RI<br>2RI                                          | Start Date<br>6/25/1999<br>6/25/1999                                                     | Stop Date | Status<br>ACTIVE<br>ACTIVE                                                       | Consumption History<br>View Consumption<br>None                            |
|                    | Services<br>Service<br>WATER 5/8° RESIDENTIAL INSID<br>CONSERVATION RATE-RESIDEN<br>STATE WATER PROTECTION FEI                                                                                                    | E<br>ICE IN<br>E       | Code<br>158RI<br>2RI<br>3WF                                   | Start Date<br>6/25/1999<br>6/25/1999<br>6/25/1999                                        | Stop Date | Status<br>ACTIVE<br>ACTIVE<br>ACTIVE                                             | Consumption History<br>View Consumption<br>None                            |
|                    | Services<br>Service<br>WATER 5/8° RESIDENTIAL INSID<br>CONSERVATION RATE-RESIDEN<br>STATE WATER PROTECTION FEI<br>SEWER 5/8° RESIDENTIAL INSID                                                                     | E<br>ICE IN<br>E       | Code<br>158RI<br>2RI<br>3WF<br>458RI                          | Start Date<br>6/25/1999<br>6/25/1999<br>6/25/1999<br>6/25/1999                           | Stop Date | Status<br>ACTIVE<br>ACTIVE<br>ACTIVE<br>INACTIVE                                 | Consumption History<br>View Consumption<br>None<br>None<br>None            |
|                    | Services<br>Service<br>WATER 5/8° RESIDENTIAL INSID<br>CONSERVATION RATE-RESIDEN<br>STATE WATER PROTECTION FEI<br>SEWER 5/8° RESIDENTIAL INSID<br>SEWER AVERAGE                                                    | E<br>ICE IN<br>E       | Code<br>158RI<br>2RI<br>3WF<br>458RI<br>458RI<br>4RF          | Start Date<br>6/25/1999<br>6/25/1999<br>6/25/1999<br>6/25/1999<br>6/25/1999              | Stop Date | Status<br>ACTIVE<br>ACTIVE<br>ACTIVE<br>INACTIVE<br>ACTIVE                       | Consumption History View Consumption None None None None                   |
|                    | Service<br>Service<br>WATER 5/8° RESIDENTIAL INSID<br>CONSERVATION RATE-RESIDEN<br>STATE WATER PROTECTION FEI<br>SEWER 5/8° RESIDENTIAL INSID<br>SEWER AVERAGE<br>TRASH PICKUP SIN, FAMILY 15.2                    | E<br>ICE IN<br>E<br>IE | Code<br>158RI<br>2RI<br>3WF<br>458RI<br>458RI<br>4RF<br>51200 | Start Date<br>6/25/1999<br>6/25/1999<br>6/25/1999<br>6/25/1999<br>6/25/1999<br>6/25/1999 | Stop Date | Status<br>ACTIVE<br>ACTIVE<br>ACTIVE<br>INACTIVE<br>ACTIVE<br>ACTIVE             | Consumption History View Consumption None None None None None None         |
|                    | Service<br>Service<br>WATER 5/8" RESIDENTIAL INSID<br>CONSERVATION RATE-RESIDEN<br>STATE WATER PROTECTION FEI<br>SEWER 5/8" RESIDENTIAL INSID<br>SEWER AVERAGE<br>TRASH PICKUP SIN. FAMILY 15.2<br>RESIDENTIAL TAX | E<br>ICE IN<br>E<br>IE | Code<br>158RI<br>2RI<br>3WF<br>458RI<br>4RF<br>51200<br>6R100 | Start Date<br>6/25/1999<br>6/25/1999<br>6/25/1999<br>6/25/1999<br>6/25/1999<br>6/25/1999 | Stop Date | Status<br>ACTIVE<br>ACTIVE<br>ACTIVE<br>INACTIVE<br>ACTIVE<br>ACTIVE<br>INACTIVE | Consumption History View Consumption None None None None None None None No |

#### **Overview of Consumption History**

| Citizen Self Service |
|----------------------|
| Utility Bills        |
| Manage Bills         |
| Account Details      |
| Account Information  |
| Contact Us           |
| Search Results       |
| New Search           |
|                      |
|                      |

Home > Citizen Self Service > Utility Bills > Account Details > Consumption History

| Consumption History           |      |                    |
|-------------------------------|------|--------------------|
| WATER 5/8" RESIDENTIAL INSIDE |      | Return to Services |
| Read Date                     | Days | Usage (CU.FT.)     |
| 7/8/2013                      | 28   | 400                |
| 6/10/2013                     | 28   | 700                |
| 5/13/2013                     | 35   | 700                |
| 4/8/2013                      | 28   | 500                |
| 3/11/2013                     | 28   | 500                |
| 2/11/2013                     | 28   | 400                |
| 1/14/2013                     | 35   | 700                |
| 12/10/2012                    | 35   | 600                |
| 11/5/2012                     | 28   | 400                |
| 10/8/2012                     | 28   | 500                |
| 9/10/2012                     | 35   | 600                |
| 8/6/2012                      | 28   | 500                |
| 7/9/2012                      | 28   | 600                |

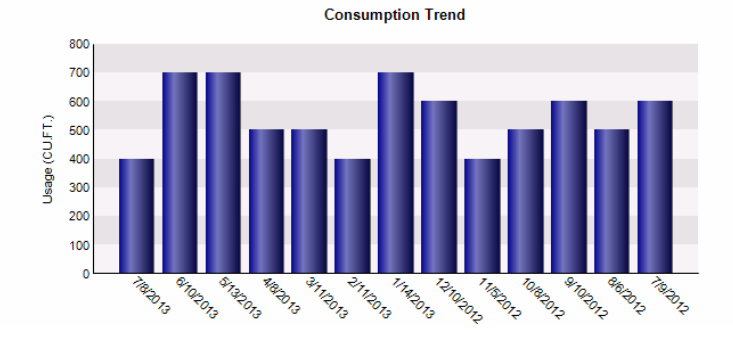

## Viewing Past Bills:

#### Complete steps 1-3 of Making a Utility Payment

1. Click show Past Bills

| LIAY                            | S            |                                 |                   |         | GUEST   Home   Log In                                                      |
|---------------------------------|--------------|---------------------------------|-------------------|---------|----------------------------------------------------------------------------|
| Пт                              | KANSAS       |                                 |                   |         |                                                                            |
| Home                            | Utility Bill | ling                            |                   |         | My Cart (0 items)                                                          |
| Citizen Self Service            | Home > Ci    | tizen Self Service > Utility Bi | is > Manage Bills |         |                                                                            |
| Utility Bills                   | Manage       | Bills                           |                   |         |                                                                            |
| Manage Bills<br>Account Details | Service A    | ddress                          | 1507 Main St.     |         |                                                                            |
| Account Information             | Account      | Number                          | #####             |         |                                                                            |
| Contact Us<br>Search Results    | Outstan      | ding Bills                      |                   |         | Show Past Bill:                                                            |
| New Search                      |              | Bill                            | Рау Ву            | Charges | Balance Due                                                                |
|                                 |              | 111111                          | 8/3/2013          | \$46.90 | \$46.90 Bill Details                                                       |
|                                 |              |                                 |                   |         | Total Due: \$46.90                                                         |
|                                 |              |                                 |                   |         | Add to Car<br>select bills you would like to pay now, then click "Add to C |

2. Past bills can be expanded by clicking bill Details

| HAY                             | S<br>ANSAS              |                                     | GUEST   Home   Log In    |
|---------------------------------|-------------------------|-------------------------------------|--------------------------|
| Home                            | Utility Billing         |                                     | My Cart (0 items)        |
| Citizen Self Service            | Home > Citizen Self Ser | vice > Utility Bills > Manage Bills |                          |
| Utility Bills                   | Manage Bills            |                                     |                          |
| Manage Bills<br>Account Details | Service Address         |                                     |                          |
| Account Information             | Account Number          |                                     |                          |
| Contact Us<br>Search Results    | Outstanding Bills       |                                     | <u>Hide Past Bills</u> ≉ |
| New Search                      | There are no outstar    | nding bills for this account.       |                          |
|                                 | Past Bills              |                                     |                          |
|                                 | Bill                    | Bill Date                           | Total Paid               |
|                                 | 998715                  | 7/11/2013                           | \$46.90 Bill Details     |
|                                 | 990058                  | 6/13/2013                           | \$55.38 Bill Details     |
|                                 | 981886                  | 5/16/2013                           | \$55.38 Bill Details     |
|                                 | 972464                  | 4/11/2013                           | \$48.72 Bill Details     |
|                                 | 963866                  | 3/14/2013                           | \$47.83 Bill Details     |

#### Overview of Bill Details

| Home                 | Utility Bills                                                            |                     |                        |        |                | My Cart (0 ite                |                                     |
|----------------------|--------------------------------------------------------------------------|---------------------|------------------------|--------|----------------|-------------------------------|-------------------------------------|
| Citizen Self Service | Home > Citizen Self Service > Utility Bills > Manage Bills > Bill Detail |                     |                        |        |                |                               |                                     |
| Utility Bills        | Bill Detail                                                              |                     |                        |        |                |                               | Return to manage                    |
| Manage Bills         |                                                                          |                     |                        |        |                |                               |                                     |
| Account Details      | 998715                                                                   |                     |                        |        |                |                               |                                     |
| Account Information  | Bill Date 7/11/2013                                                      |                     |                        |        |                |                               |                                     |
| Contact Us           | Pay By 8/3/2013                                                          |                     |                        |        |                |                               |                                     |
| Search Results       |                                                                          |                     |                        |        |                |                               | Developments and a diversity of the |
| New Search           | Description of Observe                                                   | Owners the Decision | Describer a Describera |        | Arrent Dille d | Deven and the live for a star | Payments and adjustments            |
|                      | Description of Charge                                                    | Current Reading     | Previous Reading       | Usage  | Amount Billed  | Payments/Adjustments          | Amount Due                          |
|                      | WATER 5/8"                                                               | 85200               | 84800                  | 400.00 | \$14.58        | (\$14.58)                     | \$0.00                              |
|                      | CONSERVATI                                                               | 0                   | 0                      | 0.00   | \$0.00         | \$0.00                        | \$0.00                              |
|                      | ST WA FEE                                                                | 0                   | 0                      | 400.00 | \$0.10         | (\$0.10)                      | \$0.00                              |
|                      | SEWER AVER                                                               | 0                   | 0                      | 0.00   | \$13.40        | (\$13.40)                     | \$0.00                              |
|                      | SANITATION                                                               | 0                   | 0                      | 0.00   | \$15.20        | (\$15.20)                     | \$0.00                              |
|                      | STORMWATER                                                               | 0                   | 0                      | 0.00   | \$3.62         | (\$3.62)                      | \$0.00                              |
|                      | 5% PENALTY                                                               | 0                   | 0                      | 0.00   | \$0.00         | \$0.00                        | \$0.00                              |
|                      | SUBTOTAL                                                                 |                     |                        |        | \$46.90        | (\$46.90)                     | \$0.00                              |
|                      | Late Payment Charges                                                     |                     |                        |        |                |                               | \$0.00                              |
|                      | TOTAL DUE                                                                |                     |                        |        |                |                               | \$0.00                              |